# DIGITALIZAÇÃO DE PROCESSOS FÍSICOS Sistema SAJ/PG5

(Atualizado em 08/05/2020)

SGP 6 – Diretoria de Capacitação, Desenvolvimento de Talentos, Estenotipia e Novos Projetos

TRUBUNAL DE JUSTICA

DE FEVEREURO DE 1874

## SUMÁRIO

| DIGITALIZAÇÃO DE PEÇAS                          | 3  |
|-------------------------------------------------|----|
| TORNANDO UM PROCESSO FÍSICO EM PROCESSO DIGITAL | 7  |
| Inserção de peças                               | 8  |
| Quebra de documentos pelo SAJ                   | 13 |
| CRÉDITOS                                        | 19 |

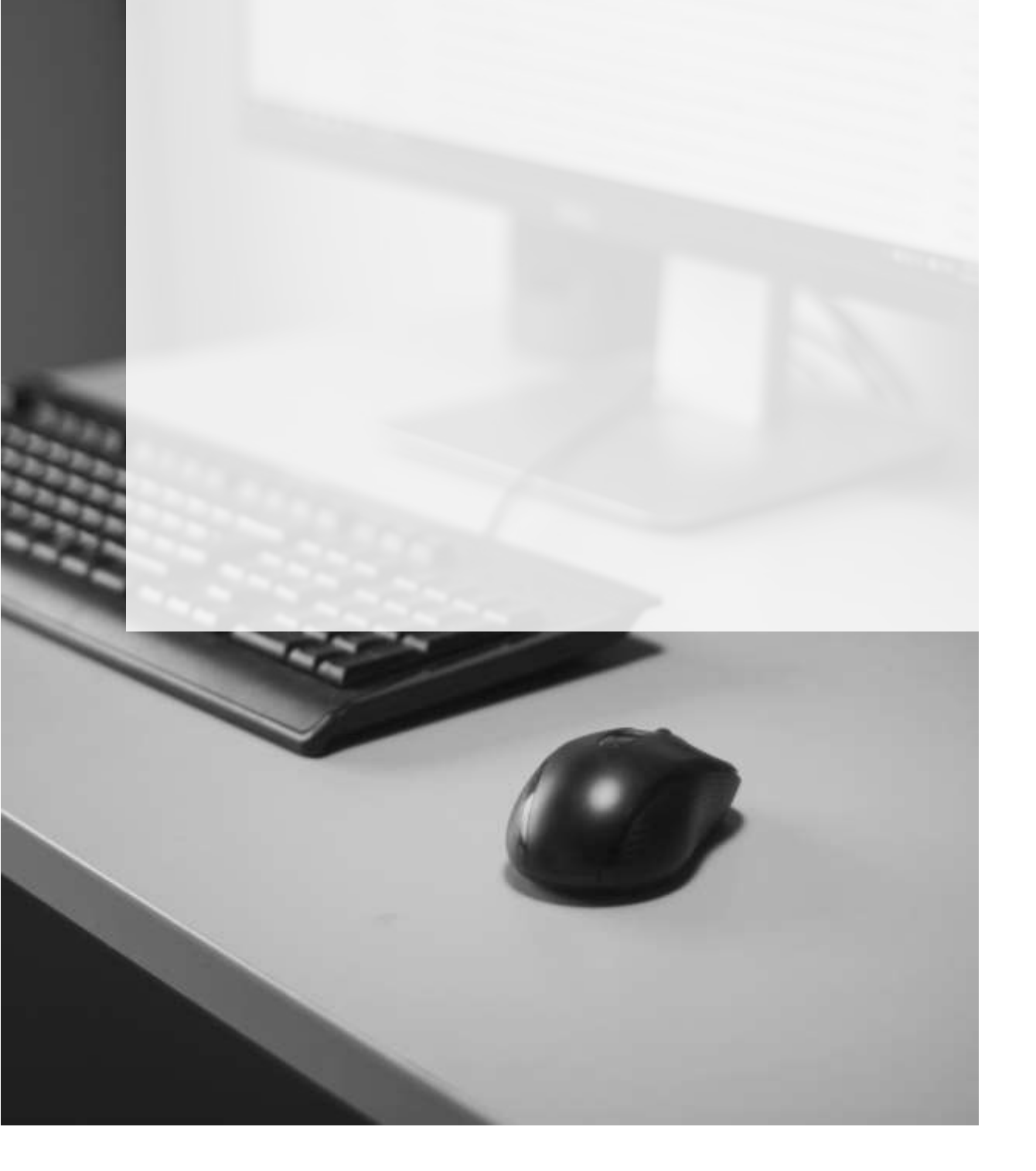

### DIGITALIZAÇÃO DE PEÇAS

O primeiro passo no procedimento de transformação de um processo físico em digital é a digitalização de suas peças, por meio de uma multifuncional devidamente configurada segundo as especificações de formato e resolução exigidas pelo SAJ/PG5 (em processo posterior de inserção de peças).

Para tanto, sugerimos a consulta de material específico produzido pela Secretaria de Tecnologia da Informação (STI) que trata com detalhes o passo-a-passo para configuração das multifuncionais Samsung e Lexmark, bem como traz informações a respeito das especificações exigidas pelo SAJ.

#### **QUEBRA DE DOCUMENTOS PELO PDF24**

Caso seja feita a digitalização dos processos físicos elencados como elegíveis para o tratamento de transformação em processos digitais em um único bloco, ou seja, sem que a digitalização ocorra em vários arquivos PDF separadamente para cada peça que compõe o processo, pode-se realizar a quebra deste utilizando-se o programa PDF24.

Acesse o aplicativo PDF24, podendo ser localizado pela barra de consulta do Windows:

Selecione a opção "Extrair páginas".

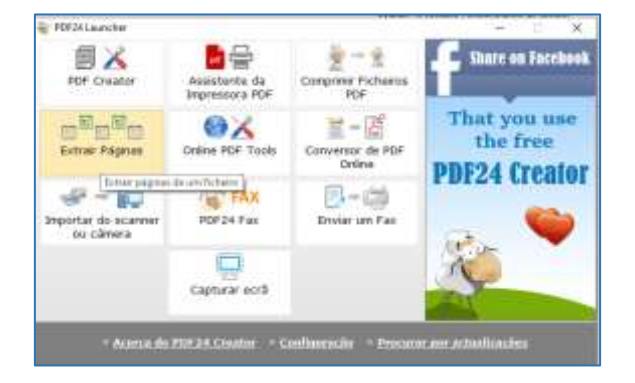

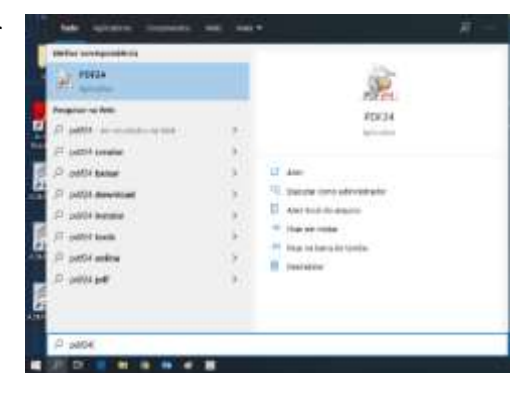

Na tela aberta, selecione a pasta onde se encontra o arquivo a ser dividido e em seguida selecione-o.

| е з тар 🛄 на        | ue i unincarracional i comp     | paninada in scaraier i 1000331-47.20 | unesentes.        | NI Thermore evolution and   |          |
|---------------------|---------------------------------|--------------------------------------|-------------------|-----------------------------|----------|
| Organizar • Nova pa | sta                             |                                      |                   |                             | -        |
|                     | Nome                            | Deta de modificação                  | Tipo 1            | amanho                      |          |
| Acesso rapido       | 1000831-47.2015.8.26.0128       | 30/04/2020 12:10                     | Pasta de arquivos |                             |          |
| Doursioards #       | 📙 1000331-47.2015.8.26.0128 pi  | al 30/04/2020 11:57                  | Adube Acrobat 0   | 1.03E KD                    |          |
| Documentos          |                                 |                                      |                   |                             |          |
| imagens #           |                                 |                                      |                   |                             |          |
| T Scanner #         |                                 |                                      |                   |                             |          |
| apostilas - WORD -  |                                 |                                      |                   |                             |          |
| bkp                 |                                 |                                      |                   |                             |          |
| DOCS PROCESSOS I    |                                 |                                      |                   |                             |          |
| 📃 projetos moviemak |                                 |                                      |                   |                             |          |
| ConeDrive           |                                 |                                      |                   |                             |          |
| Este Computador     |                                 |                                      |                   |                             |          |
| Rede                |                                 |                                      |                   |                             |          |
| Nom                 | e 1000331-47.2015.8.26.0128.pdf |                                      |                   | PDF Files (".pdf)           | 4        |
| Nom                 | e 1000331-47.2015.8.26.0128.pdf |                                      |                   | PDF Files (*-pdf)     Abrir | Cancelar |

A nova janela exibirá o documento na íntegra com as páginas em miniatura. A repartição do documento poderá ser feita mediante extração das páginas por intervalo de páginas ou então pela seleção simples de cada página.

| 嶺 Extrair páginas                                                                                                    |                                                                                                    | Х |
|----------------------------------------------------------------------------------------------------|----------------------------------------------------------------------------------------------------|---|
| *. (100                                                                                                    | Escolha as páginas                                                                                                    |   |
| Inclaime Issued (a) develop(a) develop(a) mut(a) of develop of a water start for factors a start of the second of the second of | I 147 O Selecção simples                                                                                                    |   |
|                                                                                                    | 1     2     3     4     5     6     7     8     9     10     11     12     13       Image: Constraint of the state of the state of  | ^ |
| SERVICE TRANSPORT                                                                                                    | 14     15     16     17     18     19     20     21     22     23     24     25     26       Image: Image of the state of the state |   |
| Control and subject PA, which is chosen subject PA is the compared by a median of the compared part of the compared part of the co     | 27       28       29       30       31       32       33       34       35       36       37       38       39         Image: Image: Image                   |   |
| experioses.<br>Incomments, current mixture data i Reparate a current<br>in fuence (can incomment facture di si di fait familiare entonaise de Neue<br>Constituent familia (hi)                                                                                                    | 40       41       42       43       44       45       46       47       48       49       50       51       52         Image: Image: Image                   |   |
| ◀ 1/147 ▶                                                                                                    |                                                                                                    | ~ |
|                                                                                                    |                                                                                                    |   |
| \\SJRPRCAPAC00D01\Compartilhada\Scan                                                                                                    | ner\1000331-47.2015.8.26.0128\1000331-47.2015.8.26.0128 (1).pdf                                                                                                    |   |
| Guardar                                                                                                    | Cancelar                                                                                                    |   |

Tomando como exemplo um processo da **Competência Cível**, selecionaremos a primeira parte, referente à **Petição Inicial**, documento de abertura desse processo, compreendido entre as páginas 1 e 13. Para devida identificação dos intervalos a serem considerados, é possível utilizar a visualização da lateral esquerda da janela do aplicativo, ou então mediante navegação pelo documento em outro aplicativo de leitura de PDF, como por exemplo, Adobe Reader.

| Extrair páginas                   |                                                                                    | × |
|-----------------------------------|------------------------------------------------------------------------------------|---|
| Т                                 | Escolha as págines     [1] [13] O Selecção simples                                 |   |
| 1257325 <sup>24150</sup>          | 1 2 3 4 5 6 7 8 9 10 11 12 13<br>0 0 0 0 0 0 0 0 0 0 0 0                           | ^ |
| INSTRUM                           |                                                                                    | 1 |
|                                   | 27 28 29 39 3 32 33 34 35 36 37 38 39<br>27 29 29 29 29 29 29 29 29 29 29 29 29 29 |   |
|                                   |                                                                                    |   |
| ◀ 13/147 ►                        |                                                                                    | 8 |
| Suardar como                      |                                                                                    | _ |
| \SJRPRCAPAC00D01\CompartIhada\Scr | anner\1000331-47.2015.8.26.0128\1000331-47.2015.8.26.0128 (1) pdf                  | - |
| Guarda                            | Cancelar                                                                           |   |

Uma vez finalizada a seleção de páginas, clique no botão Guardar.

Siga para o próximo documento: a procuração. localizada na página 14, repetindo o procedimento anterior.

|                                                                                                    | Escolha as páginas                                                     |   |
|----------------------------------------------------------------------------------------------------|------------------------------------------------------------------------|---|
| INCREMENTS IN MANAGE                                                                                                    | 14O Selecção simples                                                   |   |
| Section 2011 International Advances International Conference on Conference on Conferen                                                                                                    | DADADADADADAD                                                          | ~ |
| Sector and address and a sector address and a sector address and a sector address address addre                                                                                                    | 1 2 3 4 5 6 7 8 9 10 11 12 13<br>7 7 7 7 7 7 7 7 7 7 7 7 7 7 7 7 7 7 7 |   |
| Weight and a second to be a second to be a second t                                                                                                    |                                                                        |   |
| Research formers and a straight are to be all quits and as<br>the viewer AP ARMADY, and surrouter a straight and<br>before out ARM attributes and rapids, method to and and<br>protect out ARMs attributes and rapids, and attributes and and<br>the finite of ARMs attributes a straight and attributes and attributes<br>on the ARMs at ARMs attributes a straight and attributes and attributes<br>on the ARMs attributes and and attributes and attributes and attributes<br>on the ARMs attributes of attributes of attributes and attributes<br>on the ARMs attributes of attributes and attributes<br>attributes attributes attributes at attributes attributes<br>attributes attributes attributes attributes attributes<br>attributes attributes attributes attributes<br>attributes attributes attributes<br>attributes attributes attributes<br>attributes attributes<br>attributes attributes<br>attributes<br>a |                                                                        | 1 |
| entimations in matching and an array areas and an array of the second second se                                                                                                    |                                                                        |   |
| Contract of the Contract of the Contract of Section 1999                                                                                                    |                                                                        |   |
| Jacktoney                                                                                                    |                                                                        |   |
|                                                                                                    |                                                                        |   |
|                                                                                                    |                                                                        |   |

A cada etapa será gerado um novo arquivo PDF, com o nome do arquivo principal, acrescido de (1), (2), (3), conforme a quantidade de arquivos a serem gerados com a extração:

| III → I1000331-47.2015.8.26.017<br>Arguint inicio Compartilhar Erit                                                                                                    | B                                    |                                         |                            |                                                       |
|----------------------------------------------------------------------------------------------------|--------------------------------------|-----------------------------------------|----------------------------|-------------------------------------------------------|
| Ficar no<br>Acesso rápido                                                                                                    | ninha<br>ho<br>ho                    | Nova<br>Nova<br>posta                   | Propriedades               | Selecionar tudo<br>Limpor seleção<br>Inverter seleção |
| Area de Transferência                                                                                                    | Organizar                            | Novo                                    | Abrit                      | Selecionar                                            |
| 🗧 🔶 👻 🛧 📕 🖡 Rede i SIRPRCA                                                                                                    | PAC00D01 + Compartilhada + Scanner + | 1000331-47.2015.8.26.0128               |                            | > 6 €                                                 |
| Acesso rápido                                                                                                    | ~<br>-47 2015 8.26.0128              | Data de modificação<br>10/04/2020 12:10 | Tipe<br>Parta de acoutives | Tamanho                                               |
| Area de Trabalhu #                                                                                                    | AT 2015 9 36 0129 (T) will           | 20/04/2020 15:26                        | Adaba Accelet Decom        | 17798                                                 |
| Downloads # 1000331                                                                                                    | -47.2015.8.26.0128 (2).pdf           | 30/04/2020 12:35                        | Adobe Acrobat Docum        | 91 KB                                                 |
| Documentos      Documentos     Documentos | 47.2015.8.26.0128.pdf                | 30/04/2020 11:57                        | Adobe Acrobat Docum        | 8.636 KB                                              |

Siga com a seleção dos blocos de todos os demais documentos, passando por documentos pessoais, comprovante de endereço, declarações de hipossuficiência, entre outros documentos digitalizados do processo físico como, planilhas, fotos, e-mails, guias de recolhimento de custas, contratos, laudos, pareceres, bem como aos documentos judiciais, como despachos, atos ordinatórios, decisões, sentenças, termos de audiência, publicações, certidões de cartório, mandados, cartas, precatórias, ofícios, certidões de oficiais de justiça, mandados de levantamento, e todos os demais documentos que possam compor os autos, <u>sempre atentando-se na seleção conforme ordenação de juntada nos autos</u>.

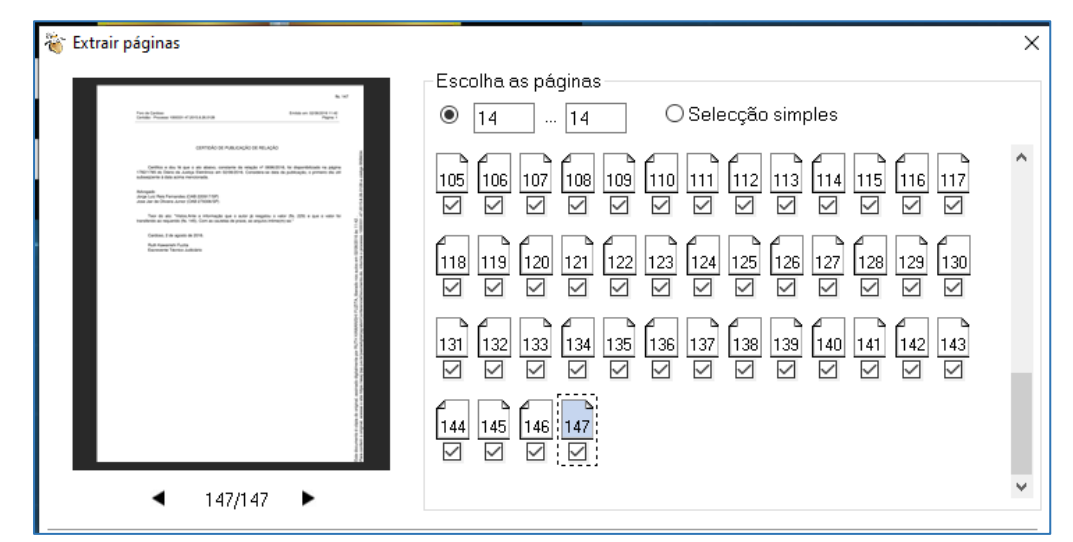

Assim, tais documentos individualizados poderão ser inseridos posteriormente na pasta digital dos autos após sua transformação em processo digital.

### TORNANDO UM PROCESSO FÍSICO EM PROCESSO DIGITAL

Antes de tornar um processo físico em digital pelo sistema SAJ/PG5, é preciso confirmar todas as movimentações pendentes de seus documentos, bem como verificar se não há petições físicas na fila "Ag. Cadastramento". Uma vez feitas as verificações, acessar o menu "Cadastro" > "Tornar Processo Digital".

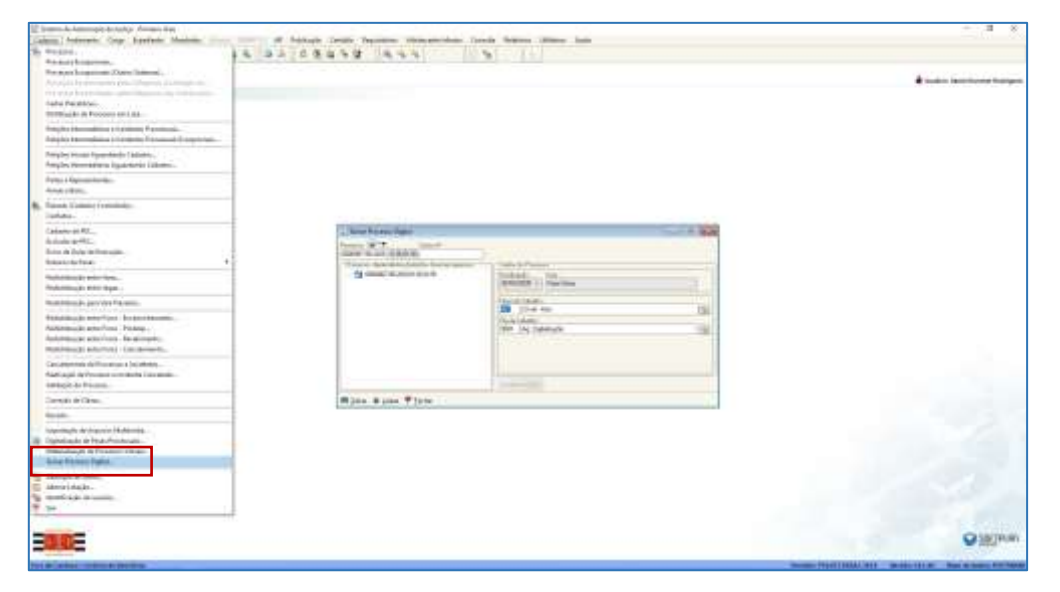

Informar o número do processo e selecionar o "Fluxo de trabalho" e a "Fila de trabalho" para onde será encaminhado o processo digital. Está disponível nos diversos fluxos a fila "**Ag. Digitalização**". Clicar em "Salvar" e informar a senha. O sistema então devolverá a mensagem de Operação Realizada com Sucesso.

| Tomar Processo Digital        | B B                                                             |
|-------------------------------|-----------------------------------------------------------------|
| Processos :                   | ) / Dados do Piocesso                                           |
| - 🚰 0000007-98,2020,8,26,0129 | Distribuição Vara<br>30/04/2020 - Vara Única<br>Plazo de tabaho |
|                               | File de trebelho :<br>9001   Ag. Digitalização                  |
|                               |                                                                 |
| 🛱 Salara 📥 Linnar 🏴 Farihar   | Rup stas began                                                  |

| Processo                                    | Outro n*     | -                                     |                      |      |     |
|---------------------------------------------|--------------|---------------------------------------|----------------------|------|-----|
| - Promisso dependentes<br>- 🖄 0000007-98.20 | 20 📇 Confirm | e/ <del>aparata</del> Dados.<br>sçilu | di Pisonini          | x    |     |
|                                             | M361385      | Daniel Dutante Flo                    | Sigues               | Le C | (9) |
|                                             | S Continua   | 🌪 Eschar                              |                      |      | 9   |
| 🛱 Salvar 🎍 Lincer                           | P Fecha      | Aviso<br>Operação rez                 | elizade com sucesso. |      |     |

No subfluxo de Processo, na fila "Ag. Digitalização" está disponível o botão de atividade "Digitalizar Peças".

| Runs in Tataha                                                                                                    |                                                                                                    |                 |            |
|----------------------------------------------------------------------------------------------------|----------------------------------------------------------------------------------------------------|-----------------|------------|
| Finner de habañte (Pergoina)                                                                                                    | □ B   白田   白田   白人   白 Lopenta Emissionalismuke                                                                | Pusto 💽 🖬 - 🖉 🕯 | a 🕮 🗉      |
| fluio de Nabatro                                                                                                    | Digitalizar Feçar & Escaminhar para outra Fla                                                                  |                 |            |
| Civel-Mass                                                                                                    | The second second second second second second second second second second second second second second second s |                 |            |
| Film de controlde i v 🔒 Filme Mar de trobalher [Dight e trobalher ]                                                                                                    | S. Sec. C. C. S. C. C. P. Down                                                                                 | · Chine         | • Totata • |
| Musalike pocjerna nati<br>∰ Sigle enero su sen úgle<br>○ Sigle aborteo                                                                                                    |                                                                                                    |                 |            |
| R e                                                                                                    |                                                                                                    |                 |            |
| Envier & Delanacios Pública A     Visa & Delanacios Pública     Autor Visto Britanacio     Autoren Visto Britanacio     Autoren Visto Britanacio     Autoren Visto Britanacio     Autoren Visto Britanacio     Autoren Visto Britanacio     Autoren Visto Britanacio |                                                                                                    |                 |            |

Caso haja incidente vinculado ao processo físico, ao tornar digital, o processo estará na fila "Ag. Digitalização" do subfluxo do processo; porém seu incidente estará no subfluxo "Petição Intermediária", na fila "Ag. Digitalização", para o qual deverá ser dado o mesmo tratamento quanto à digitalização.

#### Inserção de peças

Clicar no botão "Digitalizar Peças". Será aberta a janela "Digitalização de Peças Processuais" e a janela "Escolha o Tipo de Documento a ser Digitalizado". Porém, antes de escolher o tipo de documento que será digitalizado para o processo, verifique se, na janela debaixo, no campo "Origem" está sendo exibida a opção "Arquivo". Caso não esteja sendo exibida a opção "Arquivo" será necessário fechar a janela "Escolha o Tipo de Documento a ser Digitalizado" para alterar para a opção "Arquivo" (e, na sequência, clicar em "Nova peça", para que a janela "Escolha o Tipo de Documento a ser Digitalizado" volte a ser exibida).

| Simera da Astorecijo da Igaliga - Ference<br>Delastro goderanov Caga Dyeniem<br>I & So Vil 1 St. A. 16 M. 18<br>Sepanov Russ de Delativo Configuração                                                                                                    | Den<br>Mariadas Aparta (2007<br>R. R. G. H.   G. K.                    | 23 24 Dataise Centrik Repayment successfulling Canada Anigona (pilitina Aput<br>3 3 1 1 1 1 1 1 1 1 1 1 1 1 1 1 1 1 1 1                                                                                                    | - 8 × |
|----------------------------------------------------------------------------------------------------|------------------------------------------------------------------------|----------------------------------------------------------------------------------------------------|-------|
| Construction of the second second sec | a<br>pogi () Nova gagos ( <b>d)</b> Docar<br>Tino de deconordo fisital | antar - 10, + 10 (2) a 1020, + a <sup>-1+ 10</sup>                                                                                                    |       |
|                                                                                                    |                                                                        | Codex Removal       Variados       2 Catalón       2 Antal       2 Antal       4 Antal       4 Antal       5 Cones       6 Desparter       7 Dicka       8 Raman       10 Assemuto       11 Deserve       12 Catalóne       12 Catalóne       13 Raman       10 Assemuto       11 Deserve       12 Catalóne       13 Raman       10 Catalóne do Cataco       14 Montacióne       15 Deserve       16 Deserve       17 Deserve       18 Raman       19 Deserve       10 Deserve       11 Deserve       12 Deserve       13 Raman       14 Deserve       15 Deserve       16 Deserve       17 Deserve       18 Remove       19 Deserve       19 Deserve       10 Deserve       10 Deserve       10 Deserve       10 Deserve       11 Deserve       12 Deserve       13 Deserve       14 Deserve       15 Deserve       15 Deserve       16 Deserve       17 Deserve       18 Deserve       19 Deserve       19 Deserve< |       |
| a<br>_ Mastar popie ern efekti<br>□ de pros då popie Ψ fectu                                                                                                    |                                                                        |                                                                                                    | ٩     |

Selecionar o tipo de peça a ser inserida na pasta digital do processo ou bloco de peças. Como exemplo, iniciaremos com uma **Petição Inicial** (para o caso de ter sido feito quebra de páginas do processo pelo aplicativo PDF24 ou digitalização individual de cada peça em um arquivo).

| Establist in Paper de Deve amerida e ser Capitalisaria                                                                                                    | C Ingester Human                                                                                                    |                                                                                                    |                                                                       | ×                                   | Peças aquardando liberação                                                                                                    |                                             |
|----------------------------------------------------------------------------------------------------|----------------------------------------------------------------------------------------------------|----------------------------------------------------------------------------------------------------|-----------------------------------------------------------------------|-------------------------------------|----------------------------------------------------------------------------------------------------|---------------------------------------------|
| Control Top or Providence of Control on Control on Con | Vignation Property      Name      Vignation Property      Vignation of an Information      Vignation of an Information      Vignation of an Information      Vignation of an Information      Vignation of an Information      Vignation of an Information      Vignation of an Information      Vignation of an Information      Vignation of an Information      Vignation of an Information      Vignation of an Information      Vignation of an Information      Vignation of an Information      Vignation      Vignation | Control of control of contro of control of control of control of control of control of control | Tape<br>Parala da segurent<br>Robins Arcelled D.<br>Addea Arcelled D. | 2000000<br>107900<br>1010<br>102010 | Concontr-58 2020 8 26.0128           C         Paigna 1           C         Paigna 1           C         Paigna 2           -         C           Paigna 3         C           Paigna 5         -           C         Paigna 5           C         Paigna 8           C         Paigna 9           C         Paigna 9           C         Paigna 10 | 第二年後   「「二日日日日日日日日日日日日日日日日日日日日日日日日日日日日日日日日日 |
| 1. Optime * Ferta                                                                                                    | Name (SSECTION 2016 2 2016 (July)                                                                                                    | a:                                                                                                    |                                                                       | Aut .                               | - fai Págna 12<br>- fai Págna 12<br>- fai Págna 13                                                                                                    |                                             |

As peças permanecerão na janela "Peças aguardando liberação). Para inserção da próxima peça, neste caso, uma **Procuração**, clicar em "Nova Peça", mantendo selecionada a "Origem" como "Arquivo" e clicar em "Sim". Na nova janela, basta prosseguir com o mesmo procedimento anteriormente adotado.

| Igitalização de Peças Processuai         Arquivo       Fluxo de Irabalho       Con         Processo:       Image: Construction of the construction of the co                                                                                                    | s<br>figurações<br>Outro nº :<br>Contro nº :<br>Contro | jina 🛛 🗰 Encami                  | nhar +   Q, •                                                                     |                      | ⊖ 100% - ⊕ 📑 🚰                                                                                                    |
|----------------------------------------------------------------------------------------------------|----------------------------------------------------------------------------------------------------|----------------------------------|-----------------------------------------------------------------------------------|----------------------|----------------------------------------------------------------------------------------------------|
| Cont                                                                                                    | mação.<br>Para continuar a operação é nec<br>Som                                                                                                    | essārio salvar as altern<br>Nāto | nções. Desejo con                                                                 | X<br>ntinuer?        | Base and the Decody                                                                                                    |
| Confige Thermals The Schwerder's a nei Degradante     Confige Thermals     Confige Thermals     Pool     Pool     P | Image: State State State         Image: State State State           Image: State State State         Image: State State           Image: State State State         Image: State State           Image: State State State         Image: State State           Image: State State         Image: State State           Image: State State         Image: State State           Image: State State         Image: State State           Image: State State         Image: State State           Image: State State         Image: State State           Image: State State         Image: State State           Image: State State         Image: State State           Image: State State         Image: State State           Image: State State         Image: State State           Image: State State         Image: State           Image: State State         Image: State           Image: State         Image: State           Image: State         Image: State           Image: State         Image: State           Image: State         Image: State           Image: State         Image: State           Image: State         Image: State           Image: State         Image: State           Image: State         Image: State           Image: S                                                                                                    | + 60 0 0 0 0 0                   | Spe<br>Partie de emprese<br>Andrée Acobie D<br>Andrée Acobie D<br>Andrée Acobie D | 2<br>17743<br>169945 | Proper aguadantia Meragia           Image: State State Stat |
| v<br>V Dalakas 🗣 Escha                                                                                                    | Norm (100001-47-015-6-06-013)<br>The (Arganise Males PSF (1707)                                                                                                    | Red                              |                                                                                   | Are .                | 上述 Pages *1<br>日日記 Transit Contractions                                                                                                    |

Depois de inserir todas das peças, selecione-as (checkbox localizado no lado esquerdo da janela), e clique no botão "Liberar nos Autos Digitais".

| Peças aguardando liberação         | Li             | berar nos autos digitais (Ctrl+J) |
|------------------------------------|----------------|-----------------------------------|
| 🗹 🔄 0000604-22.2017.8.26.0177      | ^ 🚱            |                                   |
|                                    | E              |                                   |
| 🔰 🗀 📋 Página: 1                    | 2              |                                   |
|                                    | ×              |                                   |
|                                    | , 🕵            |                                   |
| < >                                | ħ              |                                   |
| 🗌 <u>M</u> ostrar peças sem efeito | • *            |                                   |
| 🖹 Salvar 🛓 Limpar 🖨 Imprimir 📍     | <u>F</u> echar |                                   |

| lgumas peças não    | o poderão ser liberadas ao mesmo tempo, umas por não                                                                                                    |
|---------------------|----------------------------------------------------------------------------------------------------|
| xigirem assinatura  | para sua liberação. Assim, deverão ser liberadas as peças                                                                                                    |
| -                   |                                                                                                    |
| m blocos similaro   | com relação o osta configuração                                                                                                    |
| m blocos similares  | s com relação a esta configuração.                                                                                                    |
| em blocos similares | s com relação a esta configuração.                                                                                                    |
| em blocos similares | s com relação a esta configuração.<br>« operação, pois o documento "Certidão de Objeto e Pé" exige essinatura e o documento "Planiña de Cálculos" não exige. |

Caso seja liberada mais de uma peça ao mesmo tempo, o sistema indagará se desejamos incluir uma movimentação única para todas as peças ou individuais para cada peça.

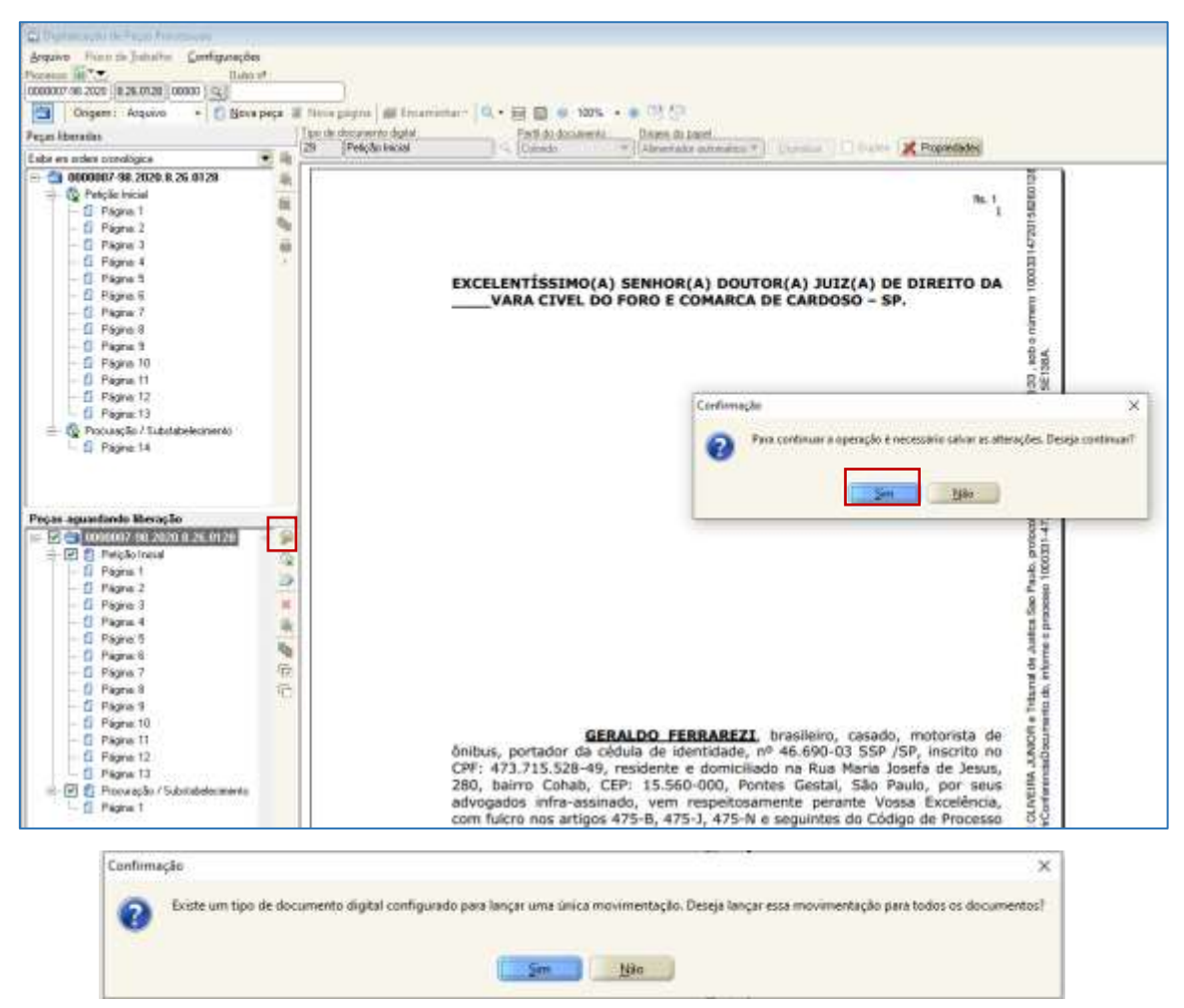

Caso seja escolhida a opção NÃO, será aberta nova caixa onde deveremos indicar quais as movimentações atreladas as cada peça, caso não haja sugestão prévia pelo SAJ.

Com isto, basta confirmar as movimentações, selecionar o certificado digital que fará a liberação das peças e clicar em "Liberar". O sistema promoverá a assinatura dos documentos e sua devida liberação na pasta digital.

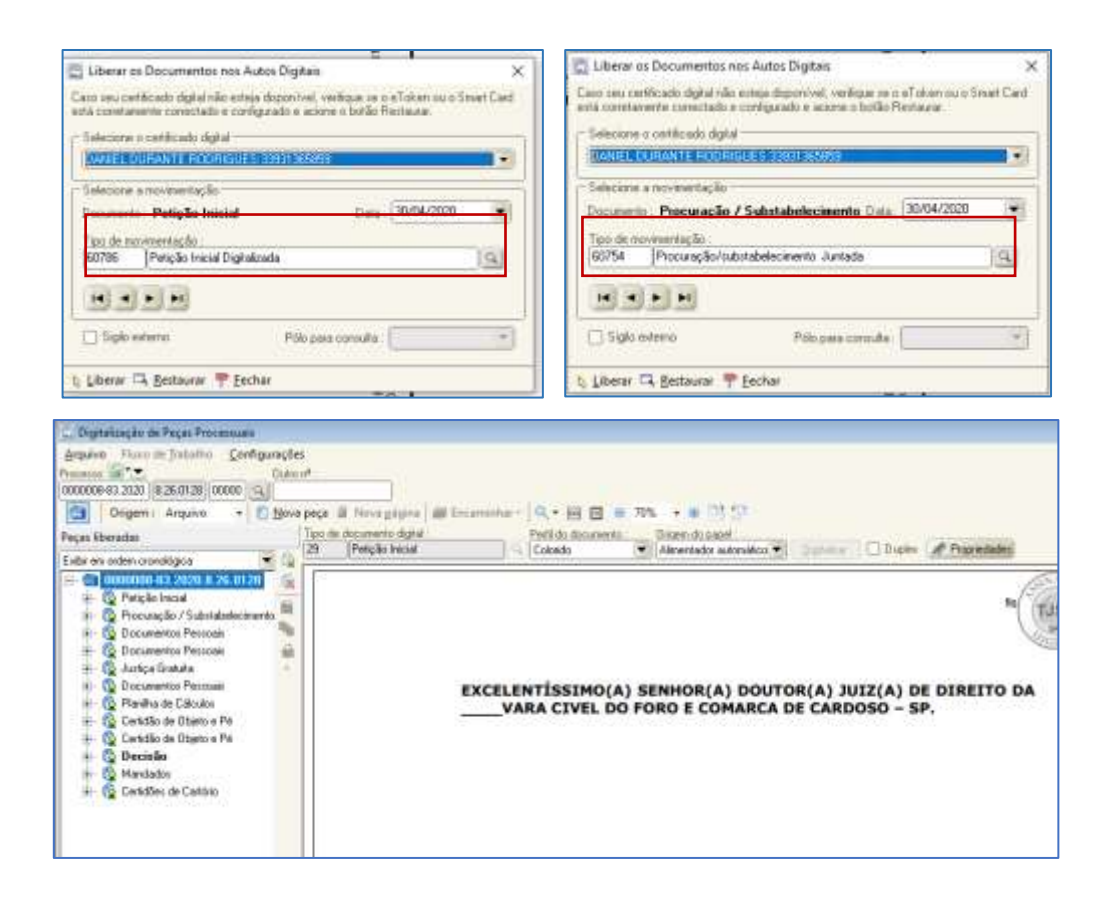

Após a liberação de todas as peças, podemos acessar novamente a fila de trabalho e promover seu encaminhamento para a devida fila de trabalho seguinte, por meio do botão "Encaminhar para outra fila".

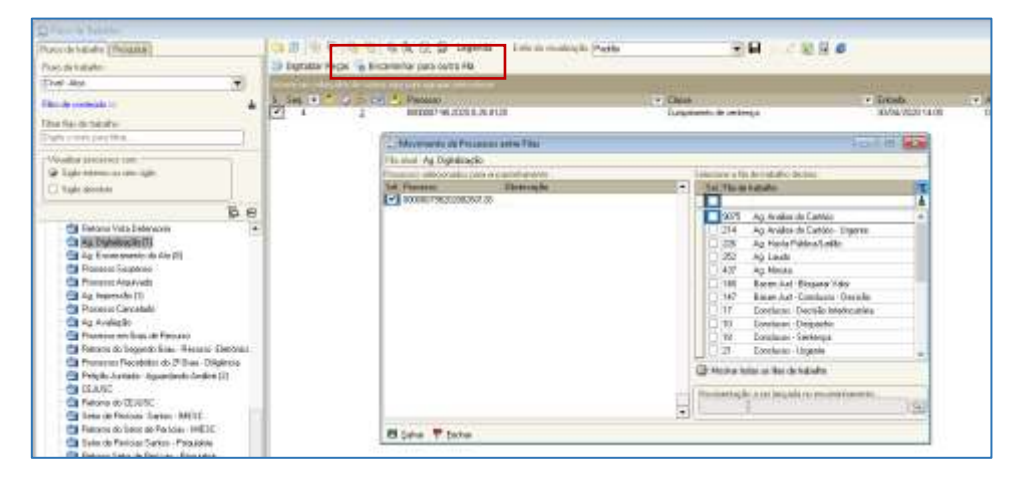

#### Quebra de documentos pelo SAJ

Também é possível realizar a separação de um bloco de documentos digitais no sistema SAJ usando as funcionalidades de "Separar documento digital". Neste exemplo, foi feita a inserção de todo o bloco de peças na categoria "Petição Inicial".

|                       | A Proprietades                                                    | Ctrl+P                                |  |
|-----------------------|-------------------------------------------------------------------|---------------------------------------|--|
| -                     | 🖇 Liberar nos autos digitais                                      |                                       |  |
|                       | 🚱 Assinar documentos                                              | Ctrl+A                                |  |
|                       | 🙀 Carrigio natronom dia personana panga dia presionene inferensia |                                       |  |
|                       | Redigitalizar                                                     |                                       |  |
|                       | 🐮 Digitalizar o verso desta página                                | Cbf+S                                 |  |
| Peças aguardando libe | M Excluir                                                         | Cb1+E                                 |  |
| Página 5<br>Diágina 6 | Separar documento digital                                         | Ctrl+I                                |  |
| - 🚺 Págna 7           | Necetegorizar para outro tipo de documento                        | Ctrl+O                                |  |
| - E Página 0          | The Marcar todos                                                  | Cod+M                                 |  |
| el foressert          | Marcar nerhum                                                     | Ctri+N                                |  |
| e                     | Beven ser cen     especificando quais fo                          | nticanal not ann<br>lhas fotocopiadas |  |
| Hostrai bečas sem     | citatia + 5   + + + + + +                                         | marks do to and                       |  |
| Biden & Loop 6        | Income P Fechar                                                   |                                       |  |

| - Eleptotecquite de Propes Autorenantes                                                      |                                                                                                    |
|----------------------------------------------------------------------------------------------|----------------------------------------------------------------------------------------------------|
| Angeles Floor in Josoffer Gardigues,<br>Receive 1877 Car<br>Received and Republication (1951 | See                                                                                                    |
| Corgens deputer + E Ba                                                                       | arper # Norgania # feamentar 4.+ 🖶 🗿 🐮 🗰 + 🛊 🖄 🖓                                                                                                    |
| Peçes Nerada:                                                                                | Tach how has full a daugest. Similarian                                                                                                    |
| Lebs en onten concloges                                                                      | The back sets 1 - 1 Creation and a strategy strategy in the set of the set of |
| Second et 2521 e 21 0128                                                                     | ****<br>1                                                                                                    |
|                                                                                              | EXCELENTÍSSIMO(A) SENHOR(A) DOUTOR(A) JUIZ(A) DE DIREITO DA<br>VARA CIVEL DO FORO E COMARCA DE CARDOSD - SP.                                                                                                    |
| <sup>1</sup> oçor aguardando Moração                                                         |                                                                                                    |
| - C Plane 1<br>- C Plane 1<br>- C Plane 1<br>- C Plane 1                                     |                                                                                                    |
| S Planc 4<br>S Planc 1<br>C Planc 1                                                          |                                                                                                    |
| - C Pigne 8<br>- C Pigne 8<br>- C Pigne 8<br>- C Pigne 10                                    | 5                                                                                                    |
| - 0 Pages 11<br>- 0 Pages 12<br>- 0 Pages 13<br>- 0 Pages 14                                 |                                                                                                    |
| - C Páges 15<br>- C Páges 16<br>- C Páges 17                                                 |                                                                                                    |
| C Pages 18                                                                                   | GERALDO FERRAREZI, brasileiro, casado, motorista de                                                                                                    |

Antes de efetuar a liberação das peças digitais em um único bloco, clicar na página que representa o início de próxima categoria e, com o botão inverso do mouse, selecionar a opção "Separar documento digital". Será criado outro bloco, a partir dessa página.

| Peçes agustiondo liberação           Image: Construint of the sector of the sector of the sec | profissional: na Cidade<br>nº 3943, Bairro Patrim<br>1727, fax: (17)3423<br>brasileiro, casado, e<br>169.830.008.54, hacri<br>profissional: na Cidade<br>nº 3943, Bairro Patrim<br>1727, fax: (17)3423-49<br>PODERSS: Amptos, get<br>da dássala "AD JuD<br>qualquer Julico, Instén-<br>jurídicas de diretto públi<br>de diretto as spões o<br>seguindo umas e outras<br>acompanhando-os; gor<br>recobar intengões, ore<br>transiĝo, desisti, no: | CL SJOB & Delayes 125.734, climit elloratorio (a) YOTUPORANGA/SP, Nue Rio de Janeiro, Nie Velho, CEP: 15.505-165, fone: (17)3046- Vrogodo, regulamente inscrito no CIV- Vrogodo, regulamente inscrito no CIV- Vrogodo, regulamente inscrito no CIV- Vrogodo, regulamente inscrito, no CIV- Vrogodo, regulamente inscrito, no CIV- Vrogodo, regulamente inscrito, no CIV- Vrogodo, regulamente inscrito, no CIV- Vrogodo, regulamente inscrito, no CIV- Vrogodo, regulamente inscrito, no CIV- Vrogodo, regulamente inscrito, no CIV- Vrogodo, regulamente inscrito, no CIV- Vrogodo, regulamente inscrito, no CIV- Vrogodo, regulamente inscrito, no CIV- Vrogodo, regulamente inscrito, no CIV- Vrogodo, regulamente o cutorgante em to cutorgante encomo legis no  Vrogodo, sue degales, poderdo progor centra quam menetentes e defende-lo(s) nas contráries, térimido alinda poderes especials pare térimido alinda poderes especials pare tér |
|----------------------------------------------------------------------------------------------------|----------------------------------------------------------------------------------------------------|----------------------------------------------------------------------------------------------------|
| C Pho Propriedades                                                                                                    | Ctol+P                                                                                                    | puirir testemunhas, praticar enfim todos os<br>Iveis ao fiel cumprimento disse mandato,<br>an quisem preserva de louais poderen.                                                                                                    |
| - C Pec gel Liberar nos autos digitais                                                                                                    | Ctri+1                                                                                                    |                                                                                                    |
| D Par Assing documentes                                                                                                    | Ctrl+A                                                                                                    | Fropor ação de liquidação / cumprimento     Pública em desfavor do Banco Nossa Caixa                                                                                                    |
| 🔄 🔂 🖬 Garrige ministri da primara paga da pr                                                                                                    | constrained Chieff                                                                                                    | sco do Brasil S/A.                                                                                                    |
| - 🚺 Pic 🌏 Religitalizar                                                                                                    | Ctrf+R                                                                                                    | n/SP, 30 de Novembro 2015.                                                                                                    |
| - 🙆 Péc 🌒 Digitalizar o xerso desta pagina                                                                                                    | Ctrl+5                                                                                                    |                                                                                                    |
| Ple X Exclur                                                                                                    | Ctri+E                                                                                                    | D CA General 1                                                                                                    |
| - 🖞 Pa<br>- 🖞 Pa Separar documento digital                                                                                                    | Ctr8+1                                                                                                    | Outorgante                                                                                                    |
| - D Pic Q Recategorizar para outro tipo de docum                                                                                                    | ento Ctrl+O                                                                                                    |                                                                                                    |
| Mercar todos                                                                                                    | Ctrl+M                                                                                                    |                                                                                                    |
| C Marcar nenhurn                                                                                                    | Chd+N                                                                                                    |                                                                                                    |

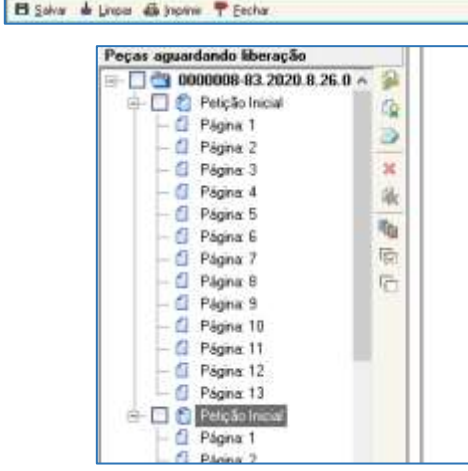

profissional: na Cidade de <u>VOTUPORANGA/SP</u>. Rua Rio de n.º 3943, Bairro Patrimônio Velho, CEP: 15.505-165, fone: ( 1727, fax: (17)3423-4897, <u>LUCIANO COSTA DE (</u> brasileiro, casado, advogado, regularmente inscrito 169.830.008-54, inscrito na OA8/SP nº 362.951, com profissional: na Cidade de <u>VOTUPORANGA/SP</u>. Rua Rio de n.º 3943, Bairro Patrimônio Velho, CEP: 15.505-165, fone: ( 1727, fax: (17)3423-4897, onde recebem notificações e intin

PODERES: Amplos, gerais e ilimitados para o foro em geral da cláusula "AD JUDICIA", para representar o outorg qualquer Juizo, Instância ou Tribunal, perante quaisquer jurídicas de direito público, seus órgãos, podendo propor con de direito as ações competentes e defendê-lo(s) nas co seguindo umas e outras até final decisão, usando de recursos acompanhando-os: <u>Conferindo aínda poderas especia</u> receber intimações, confessar, reconhecer a procedência do transigir, desistir, receber, dar quização, firmar comp levantamento de alvará judicial, recusar Juiz, arguir documental, arroler e inquirir testemunhas, praticar enfim atos necessários e evigiveis ao fiel cumprimento deste r inclusive substabelecer com ou sem reserva de iguais podere

BODERES ECORCIETCOR.

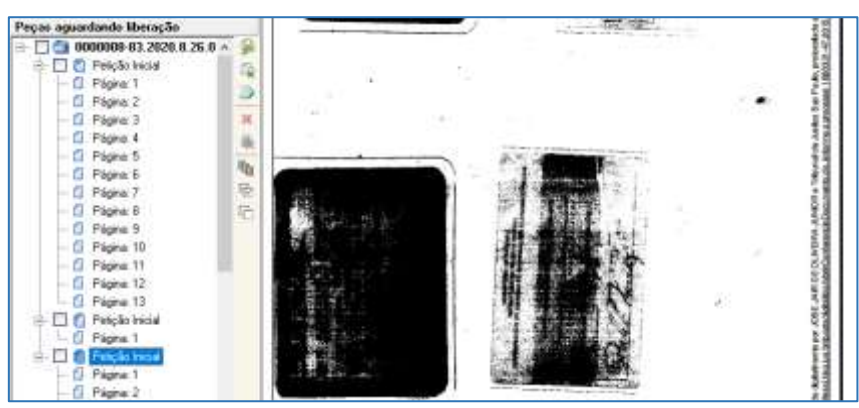

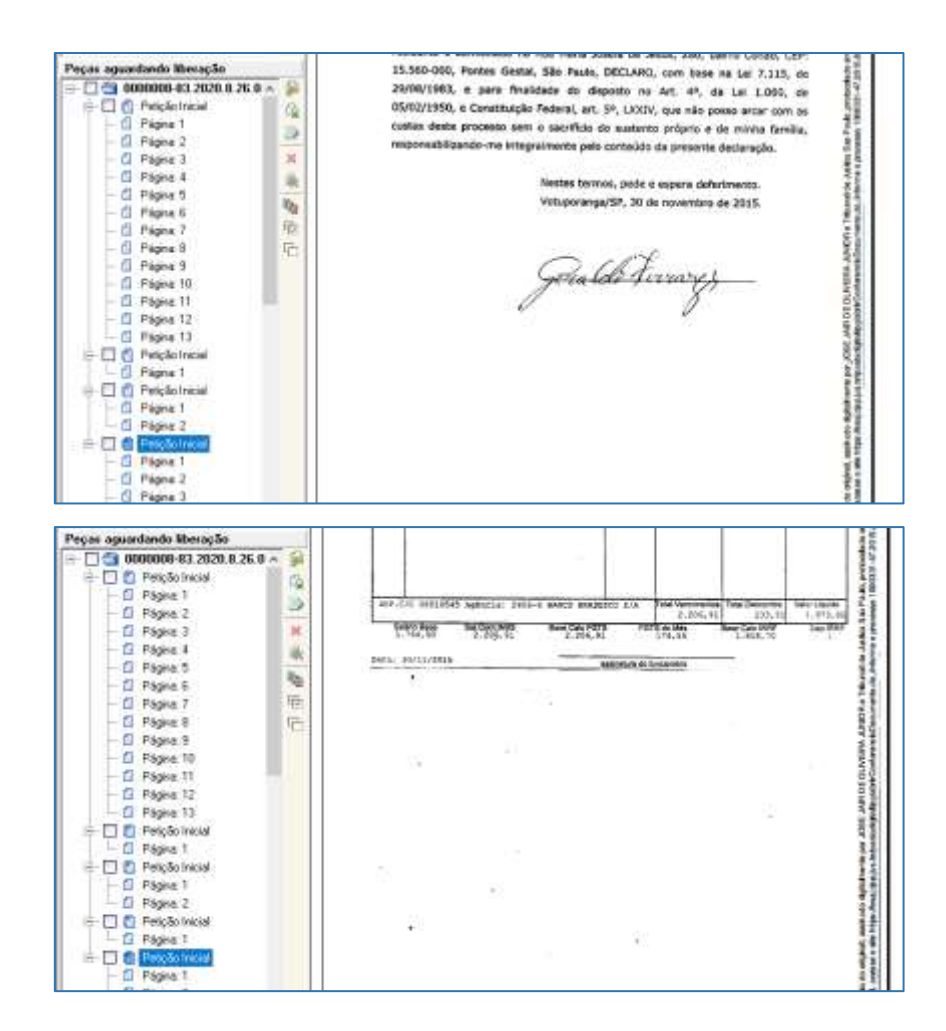

Uma vez realizas as separações, clicar sobre a <u>categoria</u> que representa os documentos e, com o botão inverso do mouse, selecionar a opção "Alterar tipo de documento". É importante que a <u>categoria</u> estela selecionada (iluminada em azul) e não a página do bloco.

|                                                             | N Propriedades                                     |                                                                | Ctrl+P                                      |
|-------------------------------------------------------------|----------------------------------------------------|----------------------------------------------------------------|---------------------------------------------|
|                                                             | Liberar nos autos digitais Assinar documentos      |                                                                | Ctrl+J<br>Ctrl+A                            |
|                                                             | Gorrigir número da primeira                        | peça do processo híbrido                                       | Ctrl+H                                      |
| Peças aguardando libe                                       | <ul> <li>Redigitalizar</li> <li>Excluir</li> </ul> | _                                                              | Ctrl+R<br>Ctrl+E                            |
| 🖃 🔲 👘 Sentença                                              | 훰 Alterar tipo de documento                        |                                                                | Ctrl+0                                      |
| - 1 Página: 2<br>- 1 Página: 2<br>- 1 Página: 3             | 昭 Marcar todos<br>哈 Marcar nenhum                  |                                                                | Ctrl+M<br>Ctrl+N                            |
| ► Cantenças                                                 |                                                    | de prorrogação<br>1.1.3. Vista e extração<br>e estagiários res | de prazo pa<br>de cópias d<br>gularmente in |
| Mostrar peças sem           Salvar         Limpar         6 | efeito • • •    <br>Imprimir Fechar                | 1.5.T                                                          |                                             |

Será aberta nova janela onde devemos selecionar o novo tipo para o documento digital.

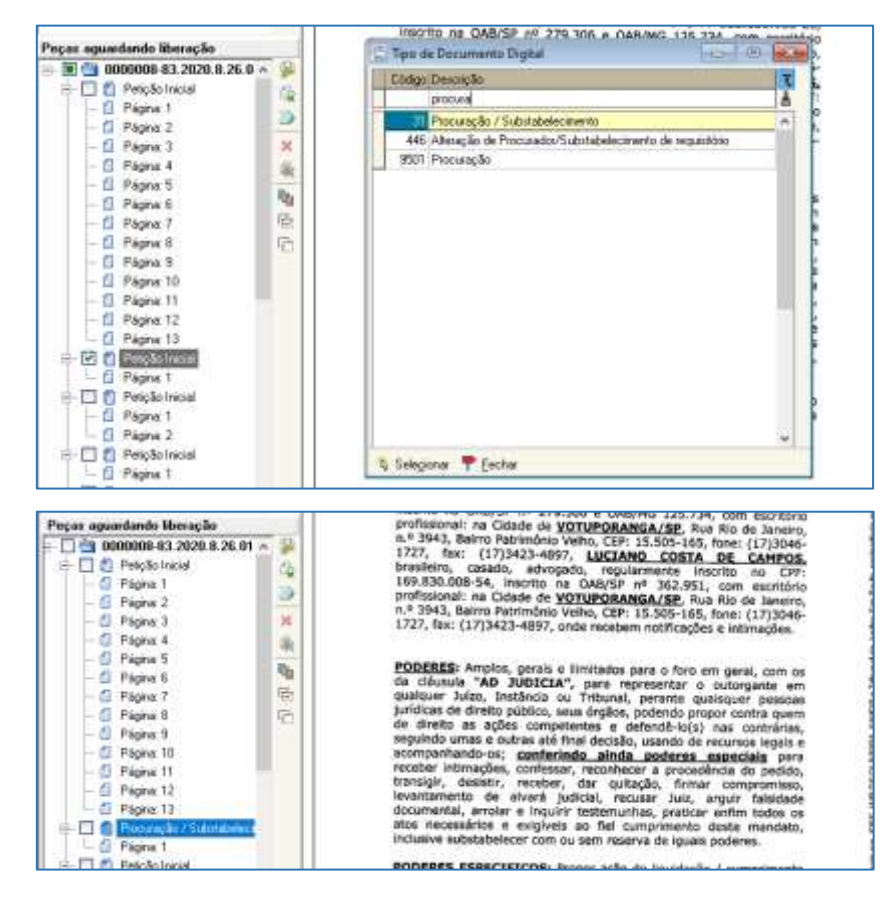

Realizado o procedimento de separação e recategorização de todos os documentos, clicar em "Salvar".

| Angan Silowandan                    | 38     | Rockerstein Sala                                                                                                    | Tell Is Suine                                                                                                    | liter to see                 |                                          |                        |
|-------------------------------------|--------|----------------------------------------------------------------------------------------------------|----------------------------------------------------------------------------------------------------|------------------------------|------------------------------------------|------------------------|
| Está en colos conclúgia             |        | C Pareta di Lacian                                                                                                    | L Loosta                                                                                                    | · Amerida a                  | Aonama •                                 | Contraction of Landson |
| - CO 000000-20, 2028 # 26, 8128     | -      | 2                                                                                                    |                                                                                                    |                              |                                          |                        |
|                                     |        |                                                                                                    |                                                                                                    |                              |                                          | 8                      |
| Prezis agandarde Recoglie           | 1.8    | (Automotion)                                                                                                    | OTHER ADDRESS TO A                                                                                                    | an manage in succession      | 22                                       | 1                      |
|                                     | - 34 I | 115-7-10-00-00-00-00-00-00-00-00-00-00-00-00-                                                                                                    |                                                                                                    |                              |                                          | 1                      |
| 🕂 🗋 🙆 Reçlativçai                   | 10.62  | tion together                                                                                                    | State State Street Barrie                                                                                                    |                              |                                          | 1                      |
| - D Pigna T                         | 10.00  | Loso Pagero d'                                                                                                    | 1.461.146.0                                                                                                    |                              |                                          | 38                     |
| - 12 Pigen 2                        | 100    | The last has shall do not                                                                                                    | week in the second                                                                                                    |                              |                                          | 31                     |
| - Cl. Pagine 2                      | 1 H I  |                                                                                                    | 57.1                                                                                                    |                              |                                          | 25                     |
| - C Pagine 4                        | 1.4    | Constitution of the second second sec | a - 100 Ta                                                                                                    |                              | a Tana                                   | 32                     |
| Poptre 5                            |        | Completings                                                                                                    |                                                                                                    |                              | 201000                                   | 22                     |
| Physica Si                          | 1.46   | Council Indiana Providence                                                                                                    |                                                                                                    |                              |                                          | 19                     |
| - Z1 Pilging T                      | 1 PC   | hills-                                                                                                    | ALC: NOTE: NOTE: N | 100                          | 10104                                    | 36                     |
| - Cl Fighe 0                        | 12     | damp.                                                                                                    | ALCONOM.                                                                                                    | 104                          |                                          | 12                     |
| - C Popter 0                        | 1.1    |                                                                                                    |                                                                                                    | 304                          | (BAAA                                    | 38                     |
| - C Physics 10.                     |        | Completion in the Investigation                                                                                                    | L Imi                                                                                                    |                              | 100                                      | 35                     |
| - G Pigew II                        |        | 1 miles                                                                                                    | adam.                                                                                                    | 11.0                         | and a                                    | 33                     |
| E Poste 12                          |        |                                                                                                    | com.                                                                                                    | nia .                        | - 140                                    | 42 L                   |
| - Cl. Roper Til                     |        | 18 Concrete to a sec                                                                                                    |                                                                                                    |                              |                                          | 36                     |
| + 🗋 👩 Posselgille / Substationenile |        | Claim operation of the second                                                                                                    | to the second second                                                                                                    |                              | 1.1.1.1.1.1.1.1.1.1.1.1.1.1.1.1.1.1.1.1. | 15                     |
| - D Pagina 1                        |        | Later, Page                                                                                                    |                                                                                                    |                              | (DAF)                                    | 23                     |
| I D D Securenter Perceda            |        | Clinical or specific                                                                                                    |                                                                                                    | 208                          | 10.07                                    | 28                     |
| - CL Physics 1                      |        | Statutes contains Takelo                                                                                                    | Deper                                                                                                    | 100                          | 1.441(31                                 | 38                     |
| - D Pages 2                         |        | Research and a service of the second second  | pres de 129 Person (adresse présentes                                                                                                    | article (specification)      | Maanufu al.                              | 28                     |
| 🕂 🗋 🐔 Ayanga Gamata                 |        | the second second second second second second second second second second second second second second second s                                                                                                    |                                                                                                    |                              |                                          | 53                     |
| Page 1                              |        | pana Monerore                                                                                                    | - mail 12                                                                                                    | 1.54 Sales                   | THE MEAN                                 | 22                     |
| 🕂 🛄 🐔 Tasanentis Perioda            |        | Dukt Advert                                                                                                    | p0.ac/001 10                                                                                                    | Ves Joyes                    | all the                                  | 100                    |
| - C Pigne 1                         |        |                                                                                                    |                                                                                                    |                              |                                          | 23                     |
| E Pághes 2                          |        | (Ted Herm                                                                                                    |                                                                                                    |                              | 101696                                   | 73                     |
|                                     |        | Warden Manageria                                                                                                    | (378)                                                                                                    | 184                          |                                          | 28                     |
| - Cl. Pilgive T.                    |        | Made #16.2                                                                                                    | 10.000                                                                                                    |                              | 4.1                                      | 20                     |
| - D Nohe 7.                         |        | The second Diversion of the                                                                                                    |                                                                                                    |                              |                                          | 41                     |
| E Plans 3                           |        | and the second second s |                                                                                                    |                              |                                          | 11                     |
| - C Fágin 4                         |        | Distances Cline in Str.                                                                                                    | 946                                                                                                    |                              | -                                        | 11                     |
| - El Pigna S                        |        | TOTAL FINAL                                                                                                    |                                                                                                    |                              | 4.555,60                                 | 15                     |
| Page 6                              |        | 100000                                                                                                    | Concernation and Concern                                                                                                    | and an end of the second of  |                                          | 9                      |
| E Page 1                            |        |                                                                                                    | and the second second                                                                                                    | and the second second second |                                          | 33                     |
| Zi Zigea R                          |        |                                                                                                    |                                                                                                    |                              |                                          | 15                     |
| - Li Contrille de Otgalo a Pit      |        |                                                                                                    |                                                                                                    |                              |                                          | 17                     |
| L Topie 1                           | -      |                                                                                                    |                                                                                                    |                              |                                          | 14                     |

Por fim, selecionar os documentos (checkbox na lateral esquerda da janela) e realizar a liberação nos autos digitais, escolhendo as movimentações específicas para cada tipo de documento.

Além da forma explicada acima ("Separar documento digital" e "Alterar tipo de documento"), o mesmo procedimento pode ser realizado pela opção "Recategorizar para outro tipo de documento".

Selecionada a página em que dará início à nova categoria, clicar com o botão inverso do mouse sobre ela e selecionar a opção "Recategorizar para outro tipo de documento".

Será aberta nova janela para que seja apontado o novo tipo de categoria, que após alterado, aplicará nova configuração a todas as páginas dentro do bloco selecionado.

Para

este

procedimento,

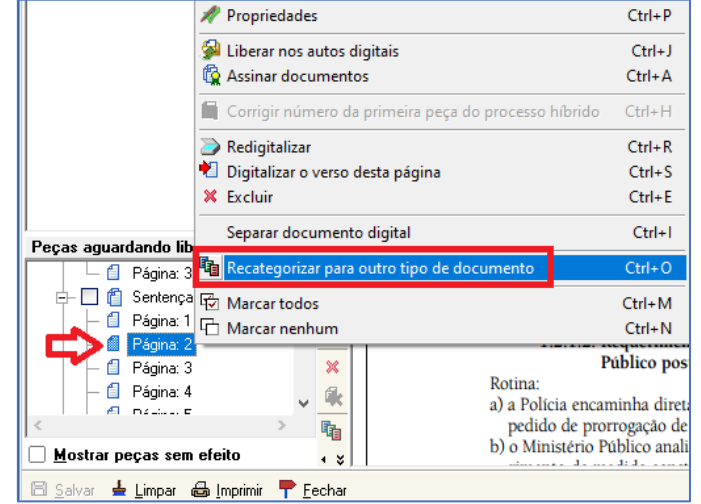

recomendamos que seja realizado de baixo para cima (nas páginas do documento).

|                                                                                                    | contralio de manación en maração                                                                                                    |  |  |  |  |
|----------------------------------------------------------------------------------------------------|----------------------------------------------------------------------------------------------------|--|--|--|--|
| rçar aguartarda bitaração                                                                                                    | Define a dark is an and there is a state of the state is a state is a state in the state of the state is a state in the state of the state is a state in the state of the state is a state in the state of the state is a state in the state of the state is a state in the state of the state is a state in the state of the state is a state in the state of the state is a state in the state of the state is a state in the state of the state of the state |  |  |  |  |
| - E Págra 30<br>- E Págra 7 de Fregradorias                                                                                                    | (1648)                                                                                                    |  |  |  |  |
| Pigne 4     Pigne 4     Pigne 4     Pigne 4     Pigne 4     Pigne 4     Pigne 4                                                                                                   | Coli+1<br>Coli+A                                                                                                    |  |  |  |  |
| Depart and Compension of Providence of a                                                                                                    | Managerer Mathematica Cattoring                                                                                                    |  |  |  |  |
| Pagina ( ) Redigitation     Pagina ( ) Redigitation     Pagina ( ) Redigitation o vevos desta página     Pagina ( ) Redigitation o vevos desta página     Pagina ( ) Redigitation | CH-R<br>CH-S<br>CH-E                                                                                                    |  |  |  |  |
| Pagna 4 Separar documento digital                                                                                                    | Ctd+I                                                                                                    |  |  |  |  |
| - D Paging C Decidementar para controllog de presa                                                                                                    | manda Casil-U                                                                                                    |  |  |  |  |
| - D Fight Tot Menor todos                                                                                                    | Cert+M                                                                                                    |  |  |  |  |

| sças aguardando liberação |       | Adverate and a second second s | in the second second |
|---------------------------|-------|----------------------------------------------------------------------------------------------------|----------------------|
| d plus pr                 | A (2) | Ci Tipo de Documento Digital                                                                                                    | -*                   |
| Pigne 25                  | 60    | Código Descrição                                                                                                    | X                    |
| C Pagna 28                |       | n cett                                                                                                    | 4                    |
| T Pages 29                | 2     | 2 Certidões                                                                                                    |                      |
| Distance 20               | ×     | 6 13 Certadies de Catorio                                                                                                    | ind.                 |
| A Pagina 30               | Ste   | 26 Certidões - Oficiais de Justiça                                                                                                    |                      |
| Plaina 32                 |       | 108 Certidões                                                                                                    |                      |
| A Plana 33                | -101  | 121 Certidão de Honosários                                                                                                    |                      |
| - di Párina 34            | 1952  | 122 Certidões/Antecedentes/Decrim/Distribuidor Criminal                                                                                                    |                      |
| Págna 35                  | 「日    | 272 Certidões                                                                                                    |                      |
| - C Págna 36              |       | 311 Planiha/Auto de Qualificação/FA e respectivas Certidões Juntado                                                                                                    |                      |
| - 1 Páginar 37            |       | 316 Certidões de Trânsito em Julgado da Condenação                                                                                                    |                      |
| - C Págna 38              |       | 318 Decisão de Pronúncia e Certidão de Preclusão                                                                                                    |                      |
| - 1 Página 39             |       | 319 Cestidão Carceolaia                                                                                                    |                      |
| - C Página: 40            |       | 407 F.A./Certidões                                                                                                    |                      |
| - G Págna 41              |       | 447 Certidão de Objeto e Pé de Regustário                                                                                                    |                      |
| - 🗇 Página: 42            |       | 544 Certidão de Trânsito em Julgado                                                                                                    |                      |
| - 🕤 Página: 43            |       | 567 Certidão de Óbito                                                                                                    |                      |
| - 🕼 Página 44             |       | 683 Certidão - DEPRE                                                                                                    |                      |
| - 🗇 Página: 45            |       | B095 Certidão - CG                                                                                                    |                      |
| - 🖞 Página 46             |       |                                                                                                    |                      |
| - 🗇 Página: 47            |       | Q Seleçionar T Eechar                                                                                                    |                      |
| - 🗇 Página: 48            |       |                                                                                                    |                      |
| - 🖾 Página: 49            |       |                                                                                                    |                      |
| - 🗐 Página: 50            |       |                                                                                                    |                      |
| - 🗇 Página: 51            |       |                                                                                                    |                      |
| - 🗇 Página: 52            |       |                                                                                                    |                      |
| - C Pagna 13              | -     |                                                                                                    |                      |

Por fim, selecionar os documentos e liberar nos autos digitais, escolhendo as movimentações específicas para cada documento.

| Augus Silveradas                                                                                                | Tao Richardson Sala                                                                                             | TwfLik SQ                                                                                                    | nem: Liter di per          |            | 64                       |
|----------------------------------------------------------------------------------------------------|----------------------------------------------------------------------------------------------------|----------------------------------------------------------------------------------------------------|----------------------------|------------|--------------------------|
| Está en colmi constiligita                                                                                      | · a                                                                                                    | telle i conta                                                                                                    | · Almenada a               | Mondella * | Contraction of Latingate |
| (000000-012028.8.26.8128                                                                                        | *                                                                                                    |                                                                                                    |                            | **         |                          |
|                                                                                                    |                                                                                                    |                                                                                                    |                            |            | 100                      |
| Pegat ajaudatek Recoglic                                                                                        |                                                                                                    | LINE IN COMPLETE MARTING.                                                                                                    | A FOR PENCIAL ILLAND 128   | an -       |                          |
| - C & 000000 €1 2020.3 26 0120                                                                                  | 2. 34 (best 1044)                                                                                               | lines?                                                                                                    |                            |            |                          |
| + C & Peckince                                                                                                  | Ca Aver                                                                                                    | Name Oaks Thread Room                                                                                                    |                            |            | ÷                        |
| - D Figne 1                                                                                                    | Den Parren /                                                                                                    | PLAN MAL                                                                                                    |                            |            | 78.                      |
| 12 Magne 2                                                                                                    | 100-100-0010                                                                                                    | perc Hot atte                                                                                                    |                            |            | 1.4                      |
| C Three I                                                                                                    | Discourse spread                                                                                                | ins complex in %                                                                                                    |                            |            | 21                       |
| Cl. Plane 5                                                                                                    | Country Series                                                                                                  |                                                                                                    |                            | 1.000      | 88                       |
| C Flores 6                                                                                                    |                                                                                                    |                                                                                                    |                            | 1.1        | 6.8                      |
| - 71 Plany 7                                                                                                    | C Ma                                                                                                    | forester a little                                                                                                    | 10.0                       | 10104      | 11                       |
| - di Pices 0                                                                                                    | p                                                                                                    | L. Denne                                                                                                    | 20.4                       |            | 17                       |
| G Poste 0                                                                                                    | in the second second second second second second second second second second second second second second second |                                                                                                    | 104                        | (BAAA      | 10                       |
| C Plaine 10.                                                                                                    | Completion in Adda or                                                                                           | Troopin de 1990                                                                                                    |                            |            | 22                       |
| - G Pigne 11                                                                                                    | 1000                                                                                                    | 10,000                                                                                                    | 10.0                       | 100        | 38                       |
| D Popher 12                                                                                                    | 111 I                                                                                                    | 1000                                                                                                    | sia:                       | 1.67       | 45                       |
| - Cl. Ropus 10                                                                                                  | 18 Theorem                                                                                                    |                                                                                                    |                            |            | 10                       |
| + 🗋 👩 Possengilis / Substationlesionenis                                                                        | Clinespergersek                                                                                                 | and here by the second second                                                                                                    |                            | 1.000      | 15                       |
| L D Pages 1                                                                                                    | Later, Page                                                                                                    |                                                                                                    |                            | 10,441     | 23                       |
| I C C Decementer Personal                                                                                       | Concept games                                                                                                   |                                                                                                    |                            | -          | 65                       |
| - C. Pages 1                                                                                                    | Designing on the                                                                                                | uto - Tuba la Degeo                                                                                                    | No. of Concession, Name    | 1,410,74   | 50                       |
| 5-13 Physic 2                                                                                                   | Think & Anap 1                                                                                                  | CONTRACT OF SHEEP AND ADDRESS OF SHEEP AND ADDRESS OF ADDRESS OF ADDRESS | ent of the interference of |            | # E                      |
| - [] C Auntes Gemete                                                                                            | Frank Managing                                                                                                  |                                                                                                    | - Barriel Law 1            | 744        | 100                      |
| Pages 1                                                                                                    | Charles and                                                                                                    | at 8x1343 12                                                                                                    | 345 346                    | 19.541     | 248                      |
| - [] C Districtio Personal                                                                                      | Line Line                                                                                                    | 100 pt/ 200                                                                                                    | 1 MA 1000                  | 3.885.01   | 34                       |
| C Pages 1                                                                                                    | Teillem                                                                                                    |                                                                                                    |                            | 00001      | 12                       |
| - D O Manin at California                                                                                       | Discoution Adv                                                                                                  | and in the second                                                                                                    |                            |            | 44                       |
| - Cl. Pigew 1                                                                                                   | main all.                                                                                                    |                                                                                                    |                            | 4.1        | B                        |
| - D Note 7.                                                                                                    | Dispass Direct                                                                                                  | angle and                                                                                                    |                            | -          | 村                        |
| di Pasin d                                                                                                    | Distance Track                                                                                                  | de gets                                                                                                    |                            | 4          | 11                       |
| - El Pigha E                                                                                                    | TOTAL FIN                                                                                                    | AL.                                                                                                    |                            | 4.555,00   | H                        |
| C Poper C                                                                                                    |                                                                                                    | COMPACTION AND ADDRESS OFFICE ADDRESS                                                                                                    | THE NAME AND ADDRESS.      |            | 31                       |
| E Starte C                                                                                                    |                                                                                                    |                                                                                                    |                            |            | 14                       |
| The second second second second second second second second second second second second second second second se |                                                                                                    |                                                                                                    |                            |            | 28                       |
| - LI Condecte Object a Pa                                                                                       | 1                                                                                                    |                                                                                                    |                            |            | 11                       |
| The second second second second second second second second second second second second second second second se |                                                                                                    |                                                                                                    |                            |            | 34                       |

### **CRÉDITOS**

 SGP 6 – Diretoria de Capacitação, Desenvolvimento de Talentos, Estenotipa e Novos Projetos.

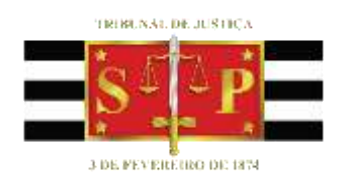